#### Ambiente Linux

Lab. Meteo Sinótica

#### Entrando nos computadores

- Username: curso1
- Senha: curso
- Abrir um terminal de comando

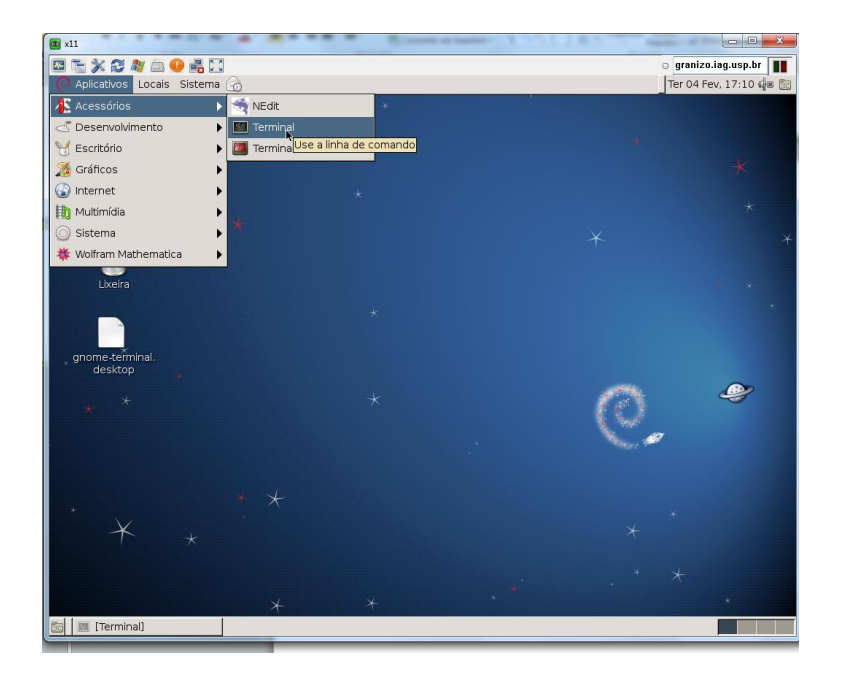

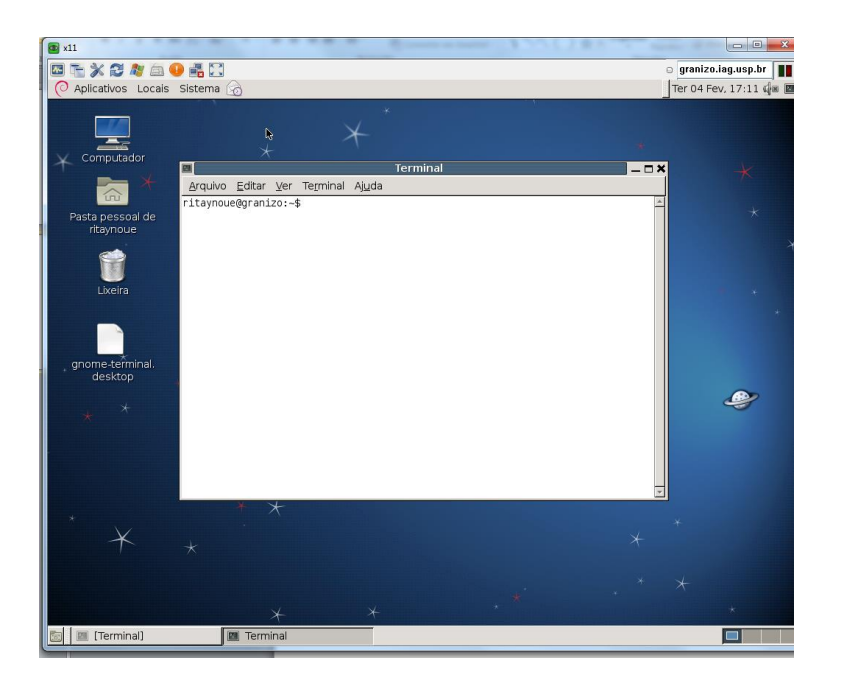

### Alguns comandos

- pwd -> identifica o diretório atual
- Is -> lista o conteúdo do diretório
- mkdir SEUNOME -> cria um diretório chamado SEUNOME
- cd SEUNOME -> muda para o diretório SEUNOME

### Baixando dados da reanálise do ECMWF (ERA-Interim)

- Abrir um navegador (Iceweasel, Epiphany)
- Ir para:
- http://data-

portal.ecmwf.int/data/d/interim\_full\_moda/

| irefox 🔻 🗍 WH4              | AT IS THE   | T             | ΣZ          | USP N      | Mail: E | Entra   | • [C       | Siste   | mas           | USP         |            | 🗌 At  | ena    |             |            | $\square$  | niciao | aoAro      | quiv        | 8          | gran      | izo sã  | io pau     |       | ] Mie       | crosoft | Word. |
|-----------------------------|-------------|---------------|-------------|------------|---------|---------|------------|---------|---------------|-------------|------------|-------|--------|-------------|------------|------------|--------|------------|-------------|------------|-----------|---------|------------|-------|-------------|---------|-------|
| 🕨 📰 🖉 🕲 data-portal         | .ecmwf.i    | <b>nt</b> /da | ata/d/      | /inte      | rim_f   | ull_mo  | oda/       |         |               |             |            |       |        |             |            |            |        |            |             |            |           |         |            |       |             |         |       |
| COMWE                       |             |               |             |            |         |         |            |         | н             | lome        | - V        | our B | 000    |             | ain        | Cor        | atact  | Fo         | odha        | ck         | Sito      | Mar     |            | arc   | h:          |         | _     |
|                             | Abou        | + 1 1.        | _           |            | Dr      | odu     | oto        |         |               | lonu        |            |       |        |             | <u></u>    | rch        | naci   |            | Dubli       | <u>en</u>  | ione      | - Micip | No         | wes   |             | ante    |       |
|                             | Overvie     | w             | 2           |            | For     | ecast   | ts         |         | c             | Comp        | outing     | 2     |        | Mod         | dellin     | a          |        | N          | lewsle      | etters     | 3         | 2       | Cale       | endar |             | 51115   |       |
|                             | Getting     | her           | е           |            | Ord     | ler Da  | ata        |         | A             | rchiv       | /e         | ,     |        | Rea         | naly       | sis        |        | M          | lanua       | ls         |           |         | Emp        | ployn | nent        |         |       |
| Sea Level Pressure and Temp | Commi       | ttees         | S           |            | Orc     | ler So  | oftwai     | re      | F             | Prepli      | FS         |       |        | Sea         | isona      | al         |        | Li         | ibrary      |            |           |         | Ope        | n Te  | nders       | 3       |       |
|                             | ERA Inte    | rim, M        | lonthh      | у Меа      | ans of  | Daily   | Means      | s, Full | Resol         | lution      | >          |       |        |             |            |            |        |            |             |            |           |         |            |       |             |         |       |
|                             | ERA         | l In          | ter         | rim        | I, N    | lon     | thl        | уN      | lea           | ins         | i of       | f Da  | aily   | / Me        | ear        | ۱s,        | Fu     | II R       | Res         | olu        | itic      | on      |            |       |             |         |       |
| e of level                  |             | _             |             |            |         |         |            |         |               |             |            |       |        |             |            |            |        |            |             |            |           |         |            |       |             |         |       |
| del levels                  | Note        |               | You         | ma         | y b     | e int   | ere        | steo    | l in          | taki        | ing        | parl  | t in i | a <u>Re</u> | ana        | alys       | is L   | lser       | and         | I Ap       | plic      | catio   | on S       | urv   | <u>ey</u> ( | closi   | ng    |
| tential                     | 31 38       | .nua          | ary .       | 201        | 4)      |         |            |         |               |             |            |       |        |             |            |            |        |            |             |            |           |         |            |       |             |         |       |
| nperature                   | NEW         | Dat           | ta S        | erv        | er      |         |            |         |               |             |            |       |        |             |            |            |        |            |             |            |           |         |            |       |             |         |       |
| tential vorticity           | This s      | serv          | er is       | s be       | en i    | repla   | aced       | l by    | a m           | ore         | pow        | /erfu | ll sy  | stem        | n tha      | nt ca      | in be  | e fou      | ind a       | it ht      | tp://     | app     | s.eci      | mwf   | f.int/      | datas   | ets/. |
| rface                       | Pleas       | ie st         | tart        | usir       | ng th   | nis n   | ew s       | syste   | em,           | as t        | his s      | serv  | er w   | /ill be     | e dis      | scon       | tinu   | ed ir      | n the       | nea        | ar fu     | uture   | ).         |       |             |         |       |
|                             |             |               |             |            |         |         |            |         |               |             |            |       |        |             |            |            |        |            |             |            |           |         |            |       |             |         |       |
| A Interim Full              | Note:       | in o          | orde        | er to      | o re    | triev   | e da       | ata 1   | ron           | n th        | IS S       | erve  | er, y  | ou fi       | irst       | hav        | e to   | acc        | ept         | the        | <u>co</u> | nditi   | ons        | of    | use         |         |       |
| olution                     | Selec       | t m           | ont         | h          |         |         |            |         |               |             |            |       |        |             |            |            |        |            |             |            |           |         |            |       |             |         |       |
| ily                         |             | lan           | Eab         | Mar        | Anr     | May     | lun        | Ind.    | <b>A</b> .u.a | Con         | Oct        | New   | Dee    |             | lan        | Eab        | Mor    | Apr        | May         | lun        | I.I.      | Aug     | Son        | Oct   | Nov         | Dee     |       |
| <u>ariant</u>               | 1070        | Jan j         | Feb         | Mar        | Apr     | may     | Jun        | Jui     | Aug .         | Sep         |            | VOV   | Dec    | 1020        | Jan        | Feb        | Mar    | Apr .      | <u>inay</u> | Jun        | Jui       | Aug     | Sep :      |       |             | Dec     |       |
| optic Monthly               | 1001        |               |             |            |         |         |            |         |               |             |            |       |        | 1002        |            |            |        |            |             |            |           |         |            |       |             |         |       |
| ans<br>othly Means of       | 1002        |               |             |            |         |         |            |         |               |             |            |       |        | 1004        |            |            |        |            |             |            |           |         |            |       |             |         |       |
| ly Means                    | 1903        |               |             |            |         |         |            |         |               |             |            |       |        | 1904        |            |            |        |            |             |            |           |         |            |       |             |         |       |
|                             | 1903        |               |             |            |         |         |            |         |               |             |            |       |        | 1900        |            |            |        |            |             |            |           |         |            |       |             |         |       |
| sonal                       | 1987        |               |             |            |         |         |            |         |               |             |            |       |        | 1988        |            |            |        |            |             |            |           |         |            |       |             |         |       |
| ır Requests                 | 1989        |               |             |            |         |         |            |         |               |             |            |       |        | 1990        |            |            |        |            |             |            |           |         |            |       |             |         |       |
| (811118)                    | 1991        |               |             |            |         |         |            |         |               |             |            |       |        | 1992        |            |            |        |            |             |            |           |         |            |       |             |         |       |
| a usage                     | 1993        |               |             |            |         |         |            |         |               |             |            |       |        | <u>1994</u> |            |            |        |            |             |            |           |         |            |       |             |         |       |
| nditions                    | 1995        |               |             |            |         |         |            |         |               |             |            |       |        | <u>1996</u> |            |            |        |            |             |            |           |         |            |       |             |         |       |
|                             | <u>1997</u> |               |             |            |         |         |            |         |               |             |            |       |        | <u>1998</u> |            |            |        |            |             |            |           |         |            |       |             |         |       |
| also                        | <u>1999</u> |               |             |            |         |         |            |         |               |             |            |       |        | 2000        |            |            |        |            |             |            |           |         |            |       |             |         |       |
| ta EAO                      | 2001        |               |             |            |         |         |            |         |               |             |            |       |        | 2002        |            |            |        |            |             |            |           |         |            |       |             |         |       |
| ta Servers                  | 2003        |               |             |            |         |         |            |         |               |             |            |       |        | 2004        |            |            |        |            |             |            |           |         |            |       |             |         |       |
| ta Services                 | 2005        |               |             |            |         |         |            |         |               |             |            |       |        | 2006        |            |            |        |            |             |            |           |         |            |       |             |         |       |
| IB decoder                  | 2007        |               |             |            |         |         |            |         |               |             |            |       |        | 2008        |            |            |        |            |             |            |           |         |            |       |             |         |       |
|                             | 2009        |               |             |            |         |         |            |         |               |             |            |       |        | <u>2010</u> |            |            |        |            |             |            |           |         |            |       |             |         |       |
|                             | 2011        |               |             |            |         |         |            |         |               |             |            |       |        | <u>2012</u> |            |            |        |            |             |            |           |         |            |       |             |         |       |
|                             | <u>2013</u> |               |             |            |         |         |            |         |               |             |            |       |        |             |            |            |        |            |             |            |           |         | 0          | •     |             |         |       |
|                             | 2           | <u>Jan</u> [  | <u>reb</u>  | <u>Mar</u> | Apr     | мау     | <u>Jun</u> | Jul     | AUG           | <u>26</u> b | <u>Uct</u> | NOV   | Dec    |             | <u>Jan</u> | <u>reb</u> | Mar    | <u>Apr</u> | <u>May</u>  | <u>Jun</u> | Jul       | Aug     | <u>Sep</u> | Uct   | NOV         | Dec     |       |
|                             | Select      | t All         | or <u>C</u> | lear       |         |         |            |         |               |             |            |       |        |             |            |            |        |            |             |            |           |         |            |       |             |         |       |
|                             | Selec       | t n           | arar        | not        | are     |         |            | _       | _             |             | _          |       |        |             | _          | _          |        |            |             |            |           |         |            |       |             |         |       |
|                             | Selec       | r pa          | aran        | neu        |         |         |            |         |               |             |            |       |        |             |            |            |        |            |             |            |           |         |            |       |             |         |       |
|                             | 10          | 1 000         | stro I      |            | nd o    | 0.00.04 | 0000       | •       |               |             |            |       |        | 1           | - 10       | 1 000      | tro M  |            | d 001       | mno        | nont      |         |            |       |             |         |       |

Selecionar:

- meses de janeiro e julho de 2011
- E as variáveis:
- 10 metre U wind component
- 10 metre V wind component
- 2 metre temperature
- Mean sea level pressure
- Sea surface temperature

| Firefox 🔻 | WHAT IS THE T | SZ USP Mail: Entra | Sistemas USP | Atena | 🗍 Iniciacao Arguiy | <u> g</u> ranizo são pau | Microsoft Word | ا ھ |
|-----------|---------------|--------------------|--------------|-------|--------------------|--------------------------|----------------|-----|
|           | C             |                    |              | C     |                    | <b>101 3</b>             | C              | × . |

iii data-portal.ecmwf.int/data/d/interim\_full\_moda/

| Select parameters                                         |                                                            |
|-----------------------------------------------------------|------------------------------------------------------------|
| 10 metre U wind component                                 | 10 metre V wind component                                  |
| 10 metre wind speed                                       | 2 metre dewpoint temperature                               |
| 2 metre temperature                                       | Albedo                                                     |
| Boundary layer height                                     | Charnock                                                   |
| Convective available potential energy                     | Forecast albedo                                            |
| Forecast logarithm of surface roughness for heat          | Forecast surface roughness                                 |
| High cloud cover                                          | Ice temperature layer 1                                    |
| Ice temperature layer 2                                   | Ice temperature layer 3                                    |
| Ice temperature layer 4                                   | Instantaneous eastward turbulent surface stress            |
| Instantaneous moisture flux                               | Instantaneous northward turbulent surface stress           |
| Instantaneous surface sensible heat flux                  | Logarithm of surface roughness length for heat             |
| Low cloud cover                                           | Mean sea level pressure                                    |
| Medium cloud cover                                        | Sea surface temperature                                    |
| Sea-ice cover                                             | Skin reservoir content                                     |
| Skin temperature                                          | Snow albedo                                                |
| Snow density                                              | Snow depth                                                 |
| Soil temperature level 1                                  | Soil temperature level 2                                   |
| Soil temperature level 3                                  | Soil temperature level 4                                   |
| Surface pressure                                          | Surface roughness                                          |
| Temperature of snow layer                                 | Total cloud cover                                          |
| Total column ice water                                    | Total column liquid water                                  |
| Total column ozone                                        | Total column water                                         |
| Total column water vapour                                 | Vertical integral of cloud frozen water                    |
| Vertical integral of cloud liquid water                   | Vertical integral of divergence of cloud frozen water flux |
| Vertical integral of divergence of cloud liquid water flu | x 🔲 Vertical integral of divergence of geopotential flux   |
| Vertical integral of divergence of kinetic energy flux    | Vertical integral of divergence of mass flux               |
| Vertical integral of divergence of moisture flux          | Vertical integral of divergence of ozone flux              |
| Vertical integral of divergence of thermal energy flux    | Vertical integral of divergence of total energy flux       |
|                                                           |                                                            |

| Hirefox WHAT IS THE T Z USP Mail: Entra | Sistemas USP         | 🗌 Atena         |     | 🗍 IniciacaoArquiv       | 🕺 granizo são pau    | Microsoft Word | ا 👷 |
|-----------------------------------------|----------------------|-----------------|-----|-------------------------|----------------------|----------------|-----|
| (                                       | la/                  |                 |     |                         |                      |                |     |
|                                         |                      |                 |     |                         |                      |                |     |
| Skin temperature                        |                      |                 | 5   | snow albedo             |                      |                |     |
| Snow density                            |                      |                 | 5   | snow depth              |                      |                |     |
| Soil temperature level 1                |                      |                 | S   | soil temperature leve   | el 2                 |                |     |
| Soil temperature level 3                |                      |                 | 5   | Soil temperature leve   | el 4                 |                |     |
| Surface pressure                        |                      |                 | 5   | Surface roughness       |                      |                |     |
| Imperature of snow lay                  | ver                  |                 |     | otal cloud cover        |                      |                |     |
|                                         |                      |                 |     | otal column liquid w    | vater                |                |     |
|                                         |                      |                 |     | otal column water       |                      |                |     |
|                                         | our                  |                 |     | /ertical integral of cl | oud frozen water     |                |     |
|                                         | nquid water          | id water flue 🗖 |     | vertical integral of di | vergence of cloud    | toptiol flux   |     |
|                                         | gence of cloud liqu  | lid water flux  |     | /ertical integral of di | vergence of geopo    | tential flux   |     |
|                                         | gence of kinetic en  | ergy nux 📃      |     | /ertical integral of di | vergence of mass r   | iux<br>        |     |
| Vertical integral of diver              | gence of thorsal a   | nux 📃           |     | /entical integral of di | vergence of ozone    | nux            |     |
|                                         | yence of thermal e   | nergy nux       |     | /entical integral of or | vergence or total e  | d water flux   |     |
|                                         | vard goopotoptial fl |                 |     | /entical integral of ea | estward boat flux    | u water nux    |     |
|                                         | vard geopotential in | flux 🗌          |     | /entical integral of ea | stward mean flux     |                |     |
|                                         | vard ozono flux      |                 |     | /entical integral of ea | stward total opera   | u fluv         |     |
|                                         | vard water vapour f  | flux            |     | /entical integral of ea | siwaru totar energ   | y nux          |     |
|                                         | aru water vapour i   |                 |     | /entical integral of m  | are of atmosphoro    |                |     |
| Vertical integral of mass               | tondoncy             |                 |     | /entical integral of m  | ass of autosphere    | on water flux  |     |
| Vertical integral of mass               | ward cloud liquid y  | water flux      | v   | /ertical integral of no | orthward decodent    | ial flux       |     |
| Vertical integral of north              | ward heat flux       |                 | v   | /ertical integral of no | orthward kinetic en  | erav flux      |     |
| Vertical integral of north              | ward mass flux       |                 | v   | ertical integral of no  | orthward ozone flux  |                |     |
| Vertical integral of north              | ward total energy f  | flux 🗖          | l v | /ertical integral of no | orthward water van   | -<br>our flux  |     |
| Vertical integral of ozon               | e                    |                 | _ v | /ertical integral of no | otential+internal en | erav           |     |
| Vertical integral of octer              | tial+internal+laten  | t energy        | V   | /ertical integral of te | mperature            | 33             |     |
| Vertical integral of them               | nal energy           |                 | V   | /ertical integral of to | tal energy           |                |     |
| Vertical integral of water              | vapour               |                 | V   | /olumetric soil water   | layer 1              |                |     |
| Volumetric soil water lay               | ver 2                |                 | V   | /olumetric soil water   | layer 3              |                |     |
| Volumetric soil water lay               | ver 4                | _               | -   |                         | -                    |                |     |
|                                         |                      |                 |     |                         |                      |                |     |
| <u>Select All</u> or <u>Clear</u>       |                      |                 |     |                         |                      |                |     |

Note: In order to retrieve data from this server, you first have to accept the conditions of use.

If you experience any difficulties, please check our data FAQ first

W

S

🛛 z 🛛 💦

Aceitar as condições de uso

data-portal.ecmwf.int/data/d/license/interim\_full/

0

0

**.** . . . . . .

e

#### Firefox WHAT IS THE T... Z USP Mail: Entra... Sistemas USP

🗌 IniciacaoArquiv... 🕺 granizo são pau... 💭 Microsoft Word... 🛓 Microsoft Word.

(ata-portal.ecmwf.int/data/d/license/interim\_full/

Licensor, requesting the Licensee to remedy such breach.

- 9. The validity, construction and performance of this agreement shall be governed by the law of England. In the event of a dispute arising in connection with this agreement, the Parties shall attempt to settle their differences in an amicable manner; in the event that any dispute cannot be so settled, it shall be finally settled under the Rules of Conciliation and Arbitration of the International Chamber of Commerce by three arbitrators appointed in accordance with the said rules; unless otherwise agreed in writing, the arbitrators shall sit in London, England. The proceedings shall be in the English language. In accordance with Sections 45 and 69 of the Arbitration Act 1996, the right of appeal by either Party to the English Courts on a question of law arising in the course of any arbitral proceedings or out of an award made in any arbitral proceedings is hereby agreed to be excluded.
- 10. The Licensor makes no warranty with regard to the software provided to the Licensee to access the Archive Products. The software is provided on an "as is" basis. Any warranty implied by statute or otherwise is hereby excluded from this agreement to the fullest extent permissible by law.
- 11. The Licensee acknowledges that Direct Access to the Archive Products may be unavailable, delayed or interrupted. The Licensor takes no responsibility for, and will not be liable for, any unavailability, delay or interruption in Direct Access to the Archive Products at any time or for any period.
- 12. The Licensee undertakes to use identifiers, passwords and any other security information or device received from ECMWF for the sole purposes for which access to the ECMWF systems has been granted and not to make them available to third parties under any circumstances.
- ECMWF reserves the right, at its sole discretion, to change, modify, add, remove or otherwise alter the Archive Products at any time without notice.
- 14. The Licensor reserves the right, at its sole discretion, to change, modify, add, remove or otherwise alter this agreement at any time without notice.

If you accept these conditions please enter the information below for our records, and press Accept.

| Email:        | ritaynoue@model.iag.usp.br |        |
|---------------|----------------------------|--------|
| Name:         | Rita Ynoue                 |        |
| Organisation: | USP                        |        |
| Country:      | Brazil                     |        |
| Decline       |                            | Accept |

| irefox 🔻 🗍 WH4              | AT IS THE   | T             | ΣZ          | USP N      | Mail: E | Entra   | • [C       | Siste   | emas          | USP         |            | 🗌 At  | ena    |             |            | $\square$  | niciao | aoAro      | quiv         | 8          | gran      | izo sã  | io pau     |       | ] Mie       | crosoft | Word. |
|-----------------------------|-------------|---------------|-------------|------------|---------|---------|------------|---------|---------------|-------------|------------|-------|--------|-------------|------------|------------|--------|------------|--------------|------------|-----------|---------|------------|-------|-------------|---------|-------|
| 🕨 📰 🖉 🕲 data-portal         | .ecmwf.i    | <b>nt</b> /da | ata/d/      | /inte      | rim_f   | ull_mo  | oda/       |         |               |             |            |       |        |             |            |            |        |            |              |            |           |         |            |       |             |         |       |
| COMWE                       |             |               |             |            |         |         |            |         | н             | lome        | - V        | our B | 000    |             | ain        | Cor        | atact  | Fo         | odha         | ck         | Sito      | Mar     |            | arc   | h:          |         | _     |
|                             | Abou        | + 1 1.        | _           |            | Dr      | odu     | oto        |         |               | lonu        |            |       |        |             | <u></u>    | rch        | naci   |            | Dubli        | <u>en</u>  | ione      | - Micip | No         | wes   |             | ante    |       |
|                             | Overvie     | w             | 2           |            | For     | ecast   | ts         |         | c             | Comp        | outing     | 2     |        | Mod         | dellin     | a          |        | N          | lewsle       | etters     | 3         | 2       | Cale       | endar |             | 51115   |       |
|                             | Getting     | her           | е           |            | Ord     | ler Da  | ata        |         | A             | rchiv       | /e         | ,     |        | Rea         | naly       | sis        |        | M          | lanua        | ls         |           |         | Emp        | ployn | nent        |         |       |
| Sea Level Pressure and Temp | Commi       | ttees         | S           |            | Orc     | ler So  | oftwai     | re      | F             | Prepli      | FS         |       |        | Sea         | isona      | al         |        | Li         | ibrary       |            |           |         | Ope        | n Te  | nders       | 3       |       |
|                             | ERA Inte    | rim, M        | lonthh      | у Меа      | ans of  | Daily   | Means      | s, Full | Resol         | lution      | >          |       |        |             |            |            |        |            |              |            |           |         |            |       |             |         |       |
|                             | ERA         | l In          | ter         | rim        | I, N    | lon     | thl        | уN      | lea           | ins         | i of       | f Da  | aily   | / Me        | ear        | ۱s,        | Fu     | II R       | Res          | olu        | itic      | on      |            |       |             |         |       |
| e of level                  |             | _             |             |            |         |         |            |         |               |             |            |       |        |             |            |            |        |            |              |            |           |         |            |       |             |         |       |
| del levels                  | Note        |               | You         | ma         | y b     | e int   | ere        | steo    | l in          | taki        | ing        | parl  | t in i | a <u>Re</u> | ana        | alys       | is L   | lser       | and          | I Ap       | plic      | catio   | on S       | urv   | <u>ey</u> ( | closi   | ng    |
| tential                     | 31 38       | .nua          | ary .       | 201        | 4)      |         |            |         |               |             |            |       |        |             |            |            |        |            |              |            |           |         |            |       |             |         |       |
| nperature                   | NEW         | Dat           | ta S        | erv        | er      |         |            |         |               |             |            |       |        |             |            |            |        |            |              |            |           |         |            |       |             |         |       |
| tential vorticity           | This s      | serv          | er is       | s be       | en i    | repla   | aced       | l by    | a m           | ore         | pow        | /erfu | ll sy  | stem        | n tha      | nt ca      | in be  | e fou      | ind a        | it ht      | tp://     | app     | s.eci      | mwf   | f.int/      | datas   | ets/. |
| rface                       | Pleas       | ie st         | tart        | usir       | ng th   | nis n   | ew s       | syste   | em,           | as t        | his s      | serv  | er w   | /ill be     | e dis      | scon       | tinu   | ed ir      | n the        | nea        | ar fu     | uture   | ).         |       |             |         |       |
|                             |             |               |             |            |         |         |            |         |               |             |            |       |        |             |            |            |        |            |              |            |           |         |            |       |             |         |       |
| A Interim Full              | Note:       | in o          | orde        | er to      | o re    | triev   | e da       | ata 1   | ron           | n th        | IS S       | erve  | er, y  | ou fi       | irst       | hav        | e to   | acc        | ept          | the        | <u>co</u> | nditi   | ons        | of    | use         |         |       |
| olution                     | Selec       | t m           | ont         | h          |         |         |            |         |               |             |            |       |        |             |            |            |        |            |              |            |           |         |            |       |             |         |       |
| ily                         |             | lan           | Eab         | Mar        | Anr     | May     | lun        | Ind.    | <b>A</b> .u.a | Con         | Oct        | New   | Dee    |             | lan        | Eab        | Mor    | Apr        | May          | lun        | I.I.      | Aug     | Son        | Oct   | Nov         | Dee     |       |
| <u>ariant</u>               | 1070        | Jan j         | Feb         | Mar        | Apr     | may     | Jun        | Jui     | Aug .         | Sep         |            | VOV   | Dec    | 1020        | Jan        | Feb        | Mar    | Apr .      | <u>iviay</u> | Jun        | Jui       | Aug     | Sep :      |       |             | Dec     |       |
| optic Monthly               | 1001        |               |             |            |         |         |            |         |               |             |            |       |        | 1002        |            |            |        |            |              |            |           |         |            |       |             |         |       |
| ans<br>othly Means of       | 1002        |               |             |            |         |         |            |         |               |             |            |       |        | 1004        |            |            |        |            |              |            |           |         |            |       |             |         |       |
| ly Means                    | 1903        |               |             |            |         |         |            |         |               |             |            |       |        | 1904        |            |            |        |            |              |            |           |         |            |       |             |         |       |
|                             | 1903        |               |             |            |         |         |            |         |               |             |            |       |        | 1900        |            |            |        |            |              |            |           |         |            |       |             |         |       |
| sonal                       | 1987        |               |             |            |         |         |            |         |               |             |            |       |        | 1988        |            |            |        |            |              |            |           |         |            |       |             |         |       |
| ır Requests                 | 1989        |               |             |            |         |         |            |         |               |             |            |       |        | 1990        |            |            |        |            |              |            |           |         |            |       |             |         |       |
| (811118)                    | 1991        |               |             |            |         |         |            |         |               |             |            |       |        | 1992        |            |            |        |            |              |            |           |         |            |       |             |         |       |
| a usage                     | 1993        |               |             |            |         |         |            |         |               |             |            |       |        | <u>1994</u> |            |            |        |            |              |            |           |         |            |       |             |         |       |
| nditions                    | 1995        |               |             |            |         |         |            |         |               |             |            |       |        | <u>1996</u> |            |            |        |            |              |            |           |         |            |       |             |         |       |
|                             | <u>1997</u> |               |             |            |         |         |            |         |               |             |            |       |        | <u>1998</u> |            |            |        |            |              |            |           |         |            |       |             |         |       |
| also                        | <u>1999</u> |               |             |            |         |         |            |         |               |             |            |       |        | 2000        |            |            |        |            |              |            |           |         |            |       |             |         |       |
| ta EAO                      | 2001        |               |             |            |         |         |            |         |               |             |            |       |        | 2002        |            |            |        |            |              |            |           |         |            |       |             |         |       |
| ta Servers                  | 2003        |               |             |            |         |         |            |         |               |             |            |       |        | 2004        |            |            |        |            |              |            |           |         |            |       |             |         |       |
| ta Services                 | 2005        |               |             |            |         |         |            |         |               |             |            |       |        | 2006        |            |            |        |            |              |            |           |         |            |       |             |         |       |
| IB decoder                  | 2007        |               |             |            |         |         |            |         |               |             |            |       |        | 2008        |            |            |        |            |              |            |           |         |            |       |             |         |       |
|                             | 2009        |               |             |            |         |         |            |         |               |             |            |       |        | <u>2010</u> |            |            |        |            |              |            |           |         |            |       |             |         |       |
|                             | 2011        |               |             |            |         |         |            |         |               |             |            |       |        | <u>2012</u> |            |            |        |            |              |            |           |         |            |       |             |         |       |
|                             | <u>2013</u> |               |             |            |         |         |            |         |               |             |            |       |        |             |            |            |        |            |              |            |           |         | 0          | •     |             |         |       |
|                             | 2           | <u>Jan</u> [  | <u>reb</u>  | <u>Mar</u> | Apr     | мау     | <u>Jun</u> | Jui     | AUG           | <u>26</u> b | <u>Uct</u> | NOV   | Dec    |             | <u>Jan</u> | <u>reb</u> | Mar    | <u>Apr</u> | <u>May</u>   | <u>Jun</u> | Jul       | Aug     | <u>Sep</u> | Uct   | NOV         | Dec     |       |
|                             | Select      | t All         | or <u>C</u> | lear       |         |         |            |         |               |             |            |       |        |             |            |            |        |            |              |            |           |         |            |       |             |         |       |
|                             | Selec       | t n           | arar        | not        | are     |         |            | _       | _             |             | _          |       |        |             | _          | _          |        |            |              |            |           |         |            |       |             |         |       |
|                             | Selec       | r pa          | aran        | neu        |         |         |            |         |               |             |            |       |        |             |            |            |        |            |              |            |           |         |            |       |             |         |       |
|                             | 10          | 1 000         | stro I      |            | nd o    | 0.00.04 | 0000       | •       |               |             |            |       |        | 1           | - 10       | 1 000      | tro M  |            | d 001        | mno        | nont      |         |            |       |             |         |       |

Selecionar:

- meses de janeiro e julho de 2011
- E as variáveis:
- 10 metre U wind component
- 10 metre V wind component
- 2 metre temperature
- Mean sea level pressure
- Sea surface temperature

| Firefox 🔻 | WHAT IS THE T | SZ USP Mail: Entra | Sistemas USP | Atena | 🗍 Iniciacao Arguiy | <u> g</u> ranizo são pau | Microsoft Word | ا ھ |
|-----------|---------------|--------------------|--------------|-------|--------------------|--------------------------|----------------|-----|
|           | C             |                    |              | C     |                    | <b>101 3</b>             | C              | × . |

iii data-portal.ecmwf.int/data/d/interim\_full\_moda/

| Select parameters                                         |                                                            |
|-----------------------------------------------------------|------------------------------------------------------------|
| 10 metre U wind component                                 | 10 metre V wind component                                  |
| 10 metre wind speed                                       | 2 metre dewpoint temperature                               |
| 2 metre temperature                                       | Albedo                                                     |
| Boundary layer height                                     | Charnock                                                   |
| Convective available potential energy                     | Forecast albedo                                            |
| Forecast logarithm of surface roughness for heat          | Forecast surface roughness                                 |
| High cloud cover                                          | Ice temperature layer 1                                    |
| Ice temperature layer 2                                   | Ice temperature layer 3                                    |
| Ice temperature layer 4                                   | Instantaneous eastward turbulent surface stress            |
| Instantaneous moisture flux                               | Instantaneous northward turbulent surface stress           |
| Instantaneous surface sensible heat flux                  | Logarithm of surface roughness length for heat             |
| Low cloud cover                                           | Mean sea level pressure                                    |
| Medium cloud cover                                        | Sea surface temperature                                    |
| Sea-ice cover                                             | Skin reservoir content                                     |
| Skin temperature                                          | Snow albedo                                                |
| Snow density                                              | Snow depth                                                 |
| Soil temperature level 1                                  | Soil temperature level 2                                   |
| Soil temperature level 3                                  | Soil temperature level 4                                   |
| Surface pressure                                          | Surface roughness                                          |
| Temperature of snow layer                                 | Total cloud cover                                          |
| Total column ice water                                    | Total column liquid water                                  |
| Total column ozone                                        | Total column water                                         |
| Total column water vapour                                 | Vertical integral of cloud frozen water                    |
| Vertical integral of cloud liquid water                   | Vertical integral of divergence of cloud frozen water flux |
| Vertical integral of divergence of cloud liquid water flu | x 🔲 Vertical integral of divergence of geopotential flux   |
| Vertical integral of divergence of kinetic energy flux    | Vertical integral of divergence of mass flux               |
| Vertical integral of divergence of moisture flux          | Vertical integral of divergence of ozone flux              |
| Vertical integral of divergence of thermal energy flux    | Vertical integral of divergence of total energy flux       |
|                                                           |                                                            |

| irrefox 🔪 💭 WHAT IS THE T 🛛 🗶 USP Mail: Entra 💭 Sistemas USP 🔅 Atena | 🔄 IniciacaoArquiv 🛐 granizo são pau 🗍 Microsoft Word 👲 Mi  |
|----------------------------------------------------------------------|------------------------------------------------------------|
| data-portal.ecmwf.int/data/d/interim_full_moda/                      |                                                            |
| Soli temperature level 3                                             | Soli temperature level 4                                   |
| Surface pressure                                                     | Surface roughness                                          |
| Temperature of snow layer                                            | Total cloud cover                                          |
| Total column ice water                                               | Total column liquid water                                  |
| Total column ozone                                                   | Total column water                                         |
| Total column water vapour                                            | Vertical integral of cloud frozen water                    |
| Vertical integral of cloud liquid water                              | Vertical integral of divergence of cloud frozen water flux |
| Vertical integral of divergence of cloud liquid water flux           | Vertical integral of divergence of geopotential flux       |
| Vertical integral of divergence of kinetic energy flux               | Vertical integral of divergence of mass flux               |
| Vertical integral of divergence of moisture flux                     | Vertical integral of divergence of ozone flux              |
| Vertical integral of divergence of thermal energy flux               | Vertical integral of divergence of total energy flux       |
| Vertical integral of eastward cloud frozen water flux                | Vertical integral of eastward cloud liquid water flux      |
| Vertical integral of eastward geopotential flux                      | Vertical integral of eastward heat flux                    |
| Vertical integral of eastward kinetic energy flux                    | Vertical integral of eastward mass flux                    |
| Vertical integral of eastward ozone flux                             | Vertical integral of eastward total energy flux            |
| Vertical integral of eastward water vapour flux                      | Vertical integral of energy conversion                     |
| Vertical integral of kinetic energy                                  | Vertical integral of mass of atmosphere                    |
| Vertical integral of mass tendency                                   | Vertical integral of northward cloud frozen water flux     |
| Vertical integral of northward cloud liquid water flux               | Vertical integral of northward geopotential flux           |
| Vertical integral of northward heat flux                             | Vertical integral of northward kinetic energy flux         |
| Vertical integral of northward mass flux                             | Vertical integral of northward ozone flux                  |
| Vertical integral of northward total energy flux                     | Vertical integral of northward water vapour flux           |
| Vertical integral of ozone                                           | Vertical integral of potential+internal energy             |
| Vertical integral of potential+internal+latent energy                | Vertical integral of temperature                           |
| Vertical integral of thermal energy                                  | Vertical integral of total energy                          |
| Vertical integral of water vapour                                    | Volumetric soil water layer 1                              |
| Volumetric soil water layer 2                                        | Volumetric soil water layer 3                              |
| Volumetric soil water layer 4                                        |                                                            |
| Select All or Clear                                                  |                                                            |
| Retrieve GRIB Retrieve NetCDF Plot data View ba                      | tch request                                                |
| Note:                                                                |                                                            |
| The provision of NetCDF is experimental and the form                 | nat produced will change in the future                     |

If you experience any difficulties, please check our data FAQ first

#### **Retrieve NetCDF**

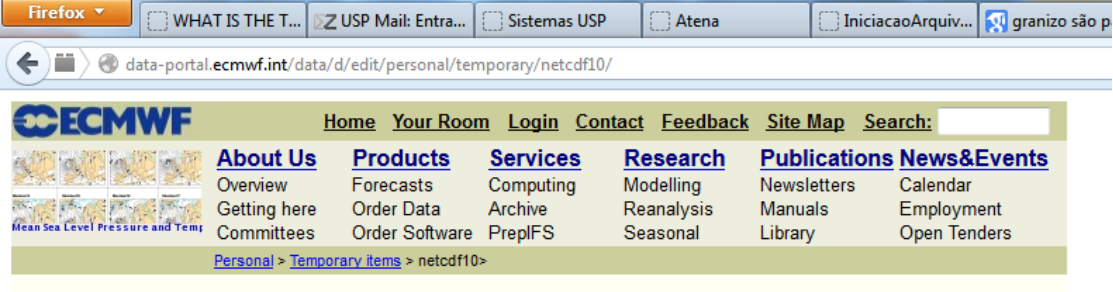

#### netcdf10

#### ERA Interim, Monthly means of Daily means

Type: Analysis

Type of level: Surface

Month: 201101, 201107

Parameter: 10 metre U wind component, 10 metre V wind component, 2 metre temperature, Mean sea level pressure, Sea surface temperature

#### Please note:

The default area is global and the default representation is on gaussian grids for surface fields and spherical harmonics or gaussian grids for upper air fields. You can interpolate the data to a lat/lon grid or choose a sub-area by clicking on the icons below. Note that to be able to select a sub-area, you also need to choose a lat/lon grid, otherwise the retrieval will fail.

#### The netcdf will be done using the following attributes:

Area:

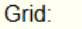

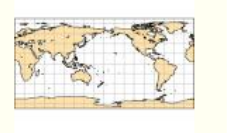

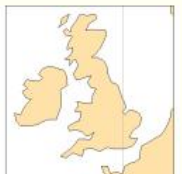

Default (as archived) Default (as archived)

#### Retrieve and convert to NetCDF:

<u>Now</u>

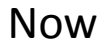

© ECMWF

| Firefox <b>*</b>       | 🖂 WH4       | AT IS THE T        | ∑ USP Mail: Entra                | Sistemas USP           | Atena             | 1                 | ]] IniciacaoArquiv | 匑 gran  | zo são pau                               | Microsoft Word               | 🚖 Microsoft Word      | 🗍 aula1 [Modo de | Index of /www/ |
|------------------------|-------------|--------------------|----------------------------------|------------------------|-------------------|-------------------|--------------------|---------|------------------------------------------|------------------------------|-----------------------|------------------|----------------|
| 🗲 🗰 🖉 da               | ata-porta   | l.ecmwf.int/da     | ata/d/inspect/personal           | /results/netcdf10%2C   | Tue Feb 4 19%3    | A37%3A1           | 19 2014/           |         |                                          |                              |                       |                  |                |
|                        |             |                    |                                  |                        |                   |                   |                    |         | -                                        |                              |                       |                  |                |
| ECM                    |             |                    | Home Your Room                   | <u>m Login Contac</u>  | t <u>Feedback</u> | Site Ma           | ap <u>Search:</u>  |         |                                          |                              |                       |                  |                |
|                        |             | About Us           | Enrecasts                        | Services F             | lodelling         | Public<br>Newslet | ters Calend        | &Events |                                          |                              |                       |                  |                |
|                        |             | Getting her        | e Order Data                     | Archive R              | eanalysis         | Manuals           | Employ             | ment    |                                          |                              |                       |                  |                |
| Mean Sea Cevel Pressur | re and Temp | Committees         | s Order Software                 | PrepIFS S              | easonal           | Library           | Open T             | enders  |                                          |                              |                       |                  |                |
|                        |             | Personal > Re      | <u>suits of your tasks</u> > net | CdT10, Tue Feb 4 19:37 | :19 2014>         |                   |                    |         |                                          |                              |                       |                  |                |
|                        |             | netcdf             | 10, Tue Feb                      | 4 19:37:19             | 2014              |                   |                    |         |                                          |                              |                       |                  |                |
| Carron a               |             | Surface 2          | .01101, 201107 ir                | nterim_full_moda       | a Monthly me      | eans of           | Daily means        | ERA     |                                          |                              |                       |                  |                |
| 1. The                 |             | Interim Ar         | nalysis, 10 me                   | tre U wind comp        | onent, Mean       | i sea le          | evel pressure      |         |                                          |                              |                       |                  |                |
| 111-2                  | a.          | Task com           | plete                            |                        |                   |                   |                    |         |                                          |                              |                       |                  |                |
| ALC: NO                | 2           | 10 fielde r        | ratriouad                        |                        |                   |                   |                    | 0       |                                          |                              |                       |                  |                |
|                        |             | TO fields i        | etheved                          |                        |                   |                   |                    |         | Abrir "output                            | t.nc"                        |                       |                  |                |
|                        |             | Nai                | me Size                          | Creat                  | ed                |                   |                    |         | Você selec                               | ionou abrir:                 |                       |                  |                |
|                        |             | <b>☐</b> <u>nc</u> | 2.2 Mbyt                         | tes Tue Fe             | eb 4 19:37:24     | 4 2014            |                    | Û       | 📄 outp                                   | out.nc                       |                       |                  |                |
|                        |             | d grib             | 2.1 Mbyt                         | tes Tue Fe             | eb 4 19:37:24     | 4 2014            |                    | Û       | Tipo                                     | nc File (2,2 MB)             |                       |                  |                |
|                        |             |                    |                                  |                        |                   |                   |                    |         | Site:                                    | http://download.ecm          | wf.int                |                  |                |
|                        |             | Please n           | ote:                             |                        |                   |                   |                    |         | O que o F                                | Firefox deve fazer?          |                       |                  |                |
|                        |             | Thank vo           | ou for downloadin                | g FCMWF data           |                   |                   |                    |         | © <u>A</u> k                             | orir com o: <u>P</u> rocurar | ·                     |                  |                |
|                        |             |                    |                                  | . <u>g</u>             |                   |                   |                    |         | () () () () () () () () () () () () () ( | ownload                      |                       |                  |                |
|                        |             |                    |                                  |                        |                   |                   |                    |         |                                          | emorizar a decisão para      | este tino de arquivo  |                  |                |
|                        |             |                    |                                  |                        |                   |                   |                    |         |                                          | errorizar a decisão part     | reste tipo de arquivo |                  |                |
| ⊗ 04-02-2014           |             |                    |                                  |                        |                   |                   |                    | © ECM   |                                          |                              |                       |                  |                |
|                        |             |                    |                                  |                        |                   |                   |                    |         |                                          |                              | ОК                    | Cancelar         |                |
|                        |             |                    |                                  |                        |                   |                   |                    | L       | _                                        |                              |                       |                  |                |

# Copiar do diretório Downloads para o seu diretório

- cd Dowloads/
- mv output.nc /home/curso1/seunome
- cd /home/curso1/seunome
- mv output.nc sup.nc

#### Grads

- grads
- enter
- sdfopen sup.nc

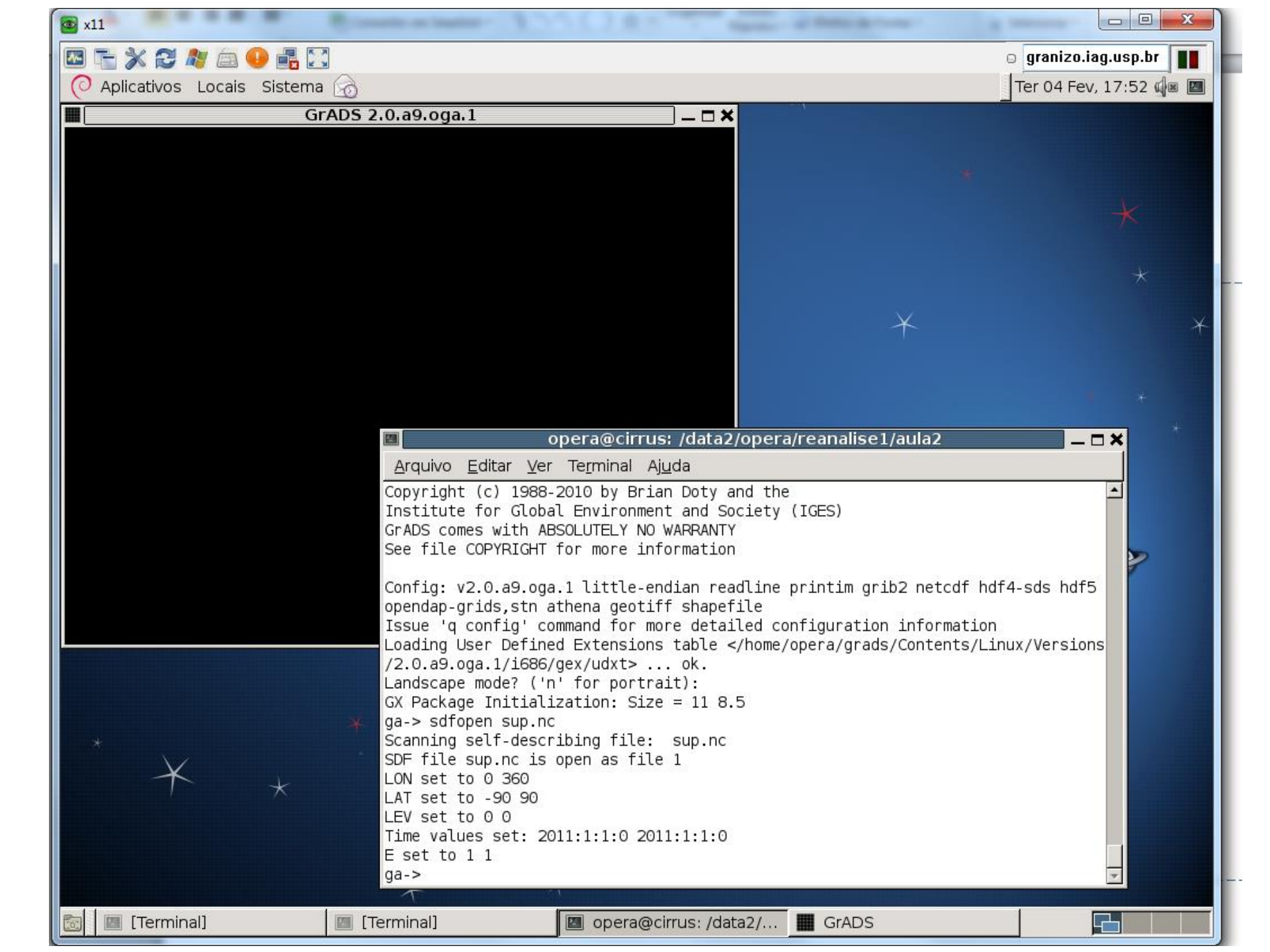

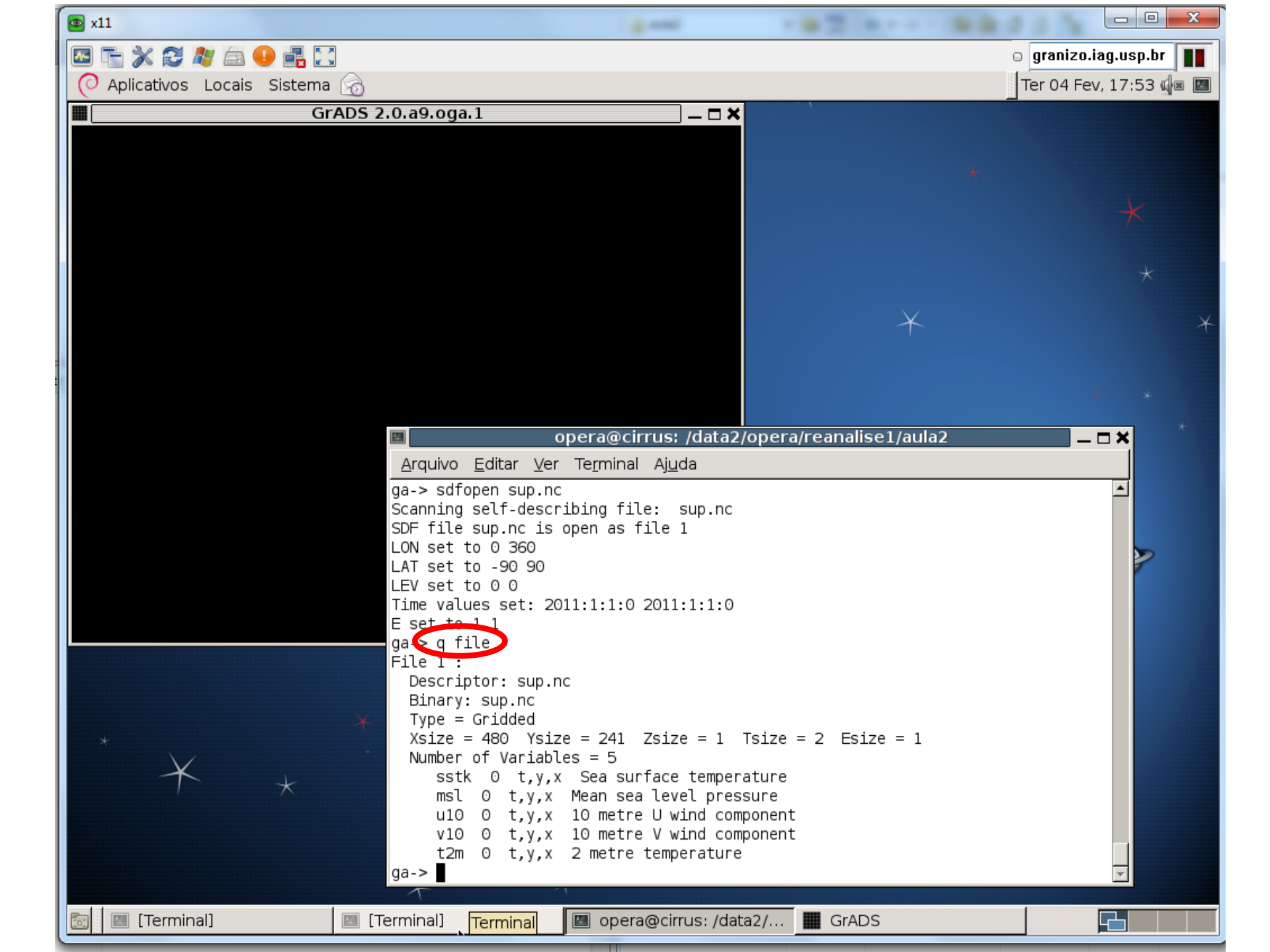

### Grads

- d msl (d = display = mostrar)
- c (clear = limpar)
- set lon -180 180 (deixar long 0 no meio)
- d msl
- d u10;v10
- d t2m
- set t 2 (t 1 = janeiro/2011; t 2 = julho/2011)

# Script do grads

- Abrir um outro terminal de comandos
- nedit nomedoarquivo.gs -> abre o arquivo "nome do arquivo.gs" em um editor de texto
- & -> no final do comando, deixa disponível o prompt de comando
- Dentro do editor de texto: colocar os mesmos comandos do grads, mas entre apóstrofes, por exemplo:
- 'sdfopen sup.nc'
- 'set lon -180 180'
- 'd msl/100'

| 💿 x11                                                                  | - 33500                                                            |                                                                                                    | Trans. In Taxa                                                               | a second            |           |               |
|------------------------------------------------------------------------|--------------------------------------------------------------------|----------------------------------------------------------------------------------------------------|------------------------------------------------------------------------------|---------------------|-----------|---------------|
| 🔤 🚡 💥 😂 🦓 🚔 🌖                                                          | ) 🛃 🖂                                                              |                                                                                                    |                                                                              |                     | o graniza | .iag.usp.br 📗 |
| O Aplicativos Locais                                                   | Sistema 😡                                                          |                                                                                                    |                                                                              |                     | Ter 04 F  | ev, 18:14 🕼 🔳 |
| 📓 script1.gs - /data                                                   | 2/opera/reanalise1                                                 | /aula _ 🗆 🗙 🔳 📃                                                                                                    |                                                                              | GrADS 2.0.a9.og     | ja.1      | ×             |
| File Edit Search                                                       | Preferences Shell                                                  | Macro                                                                                                    |                                                                              |                     |           |               |
| Windows                                                                |                                                                    | Help                                                                                                    |                                                                              |                     |           |               |
| 'reinit'<br>'sdfopen sup.nc'<br>'set lon -180 180'<br>'d msl/100'<br>* |                                                                    |                                                                                                    |                                                                              |                     |           |               |
|                                                                        |                                                                    | oper                                                                                                    | a@cirrus: /data2/oj                                                          | pera/reanalise1/aul | a2 _      | - <b>- ×</b>  |
| *                                                                      | Arq<br>No h<br>All<br>ga-><br>ga-><br>ga-><br>ga-><br>ga-><br>ga-> | uivo <u>E</u> ditar <u>V</u> er Te <u>r</u><br>ardcopy metafile op<br>files closed; all d<br>GrADS attributes ha<br>script1.gs | rminal Aj <u>u</u> da<br>ben<br>lefined objects rele<br>ave been reinitiali: | eased;<br>zed       |           |               |
| 🛅 🛛 [Terminal]                                                         | 🔳 [Terminal]                                                       | 🔳 opera@cirrus                                                                                                    | 🔳 [Terminal]                                                                 | 🖬 script1.gs (e     | GrADS     |               |

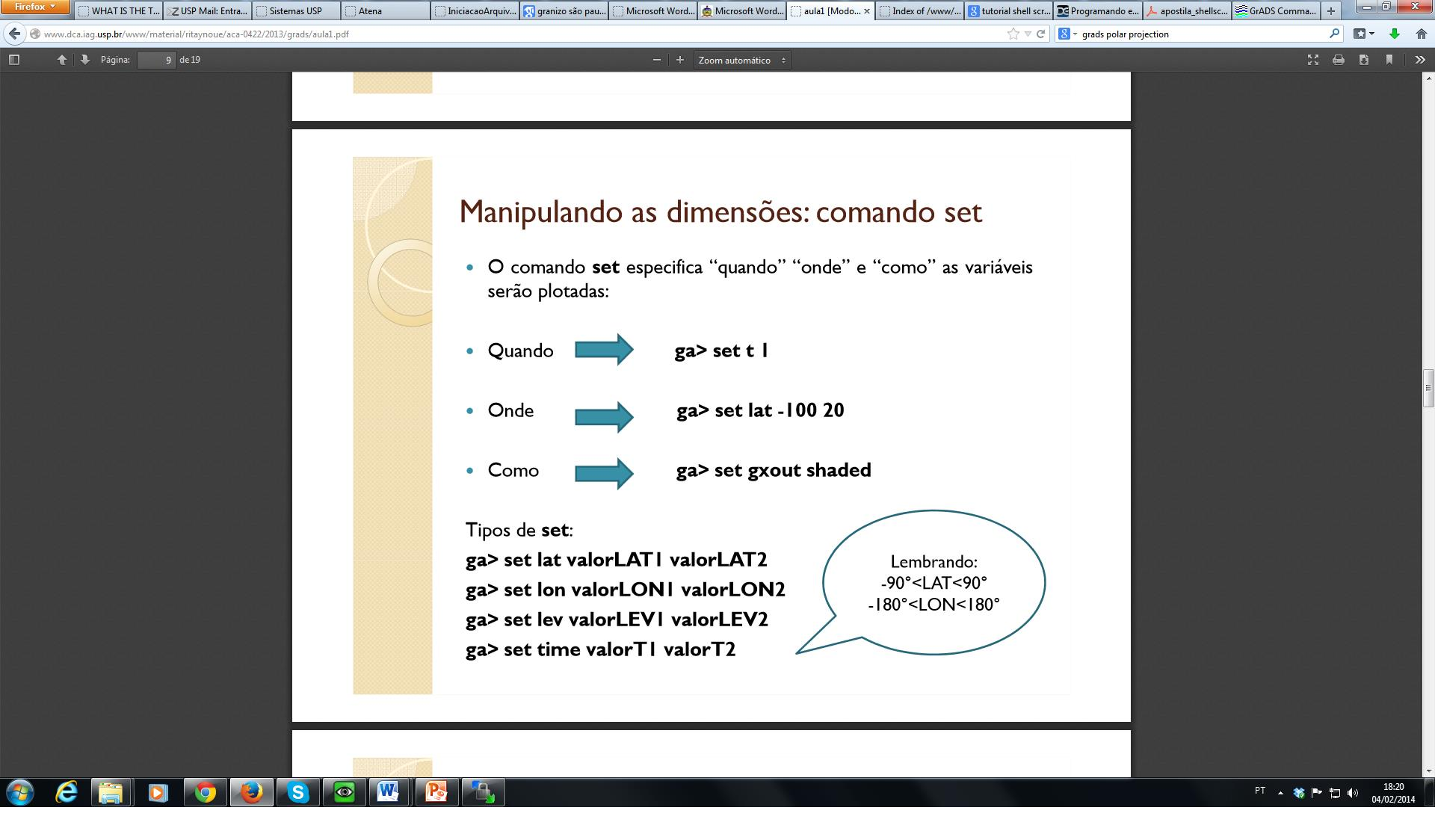

Aula preparada por Thiago Degola, disponível em http://www.dca.iag.usp.br/www/material/ritaynoue/aca-0422/2013/grads/aula1.pdf

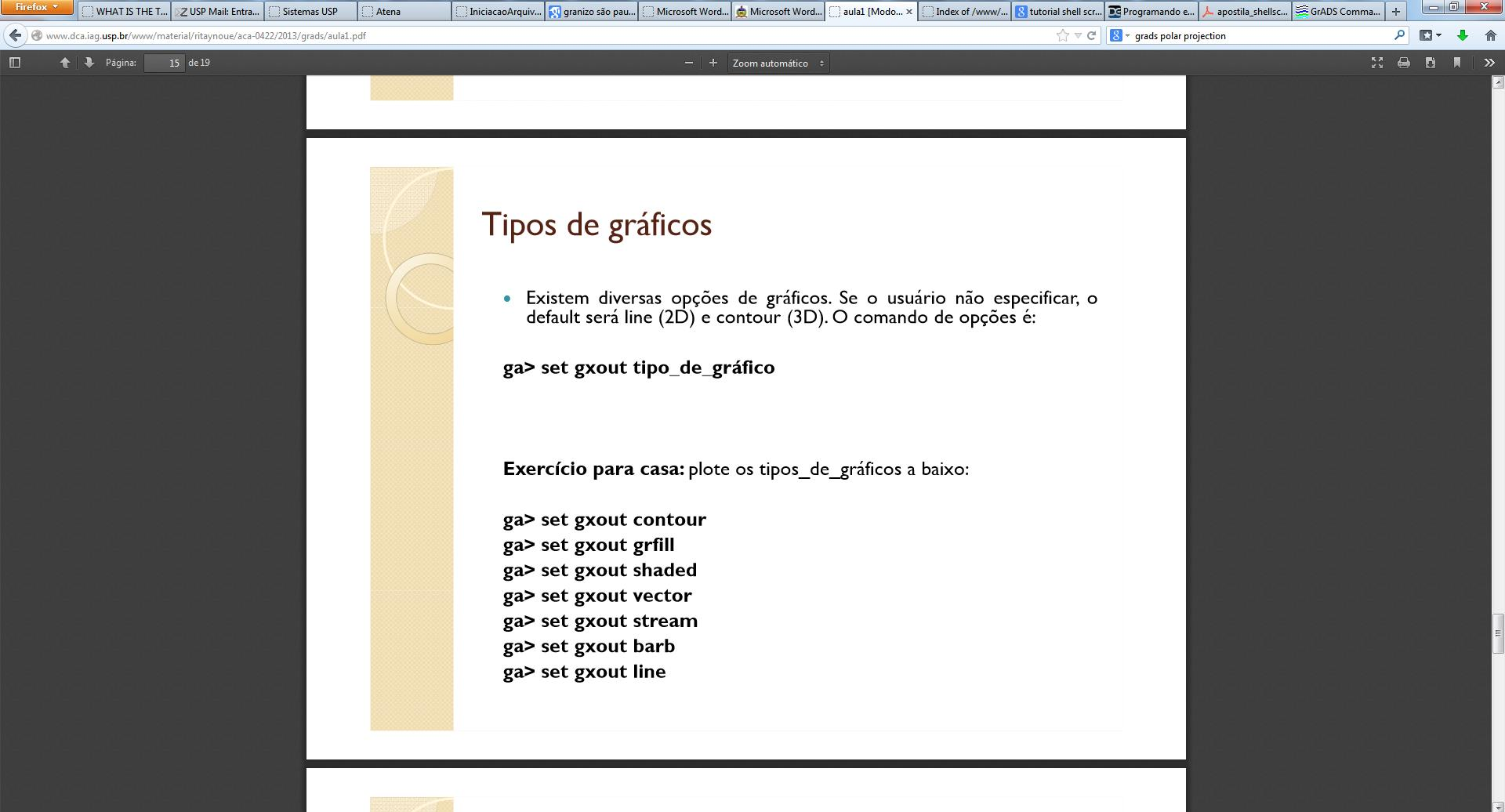

#### 📀 🥭 🚎 🖸 🐬 🙋 🕓 💽 🕵 🍢

PT 🔺 💸 🏴 🛱 🌗 18:22 04/02/2014

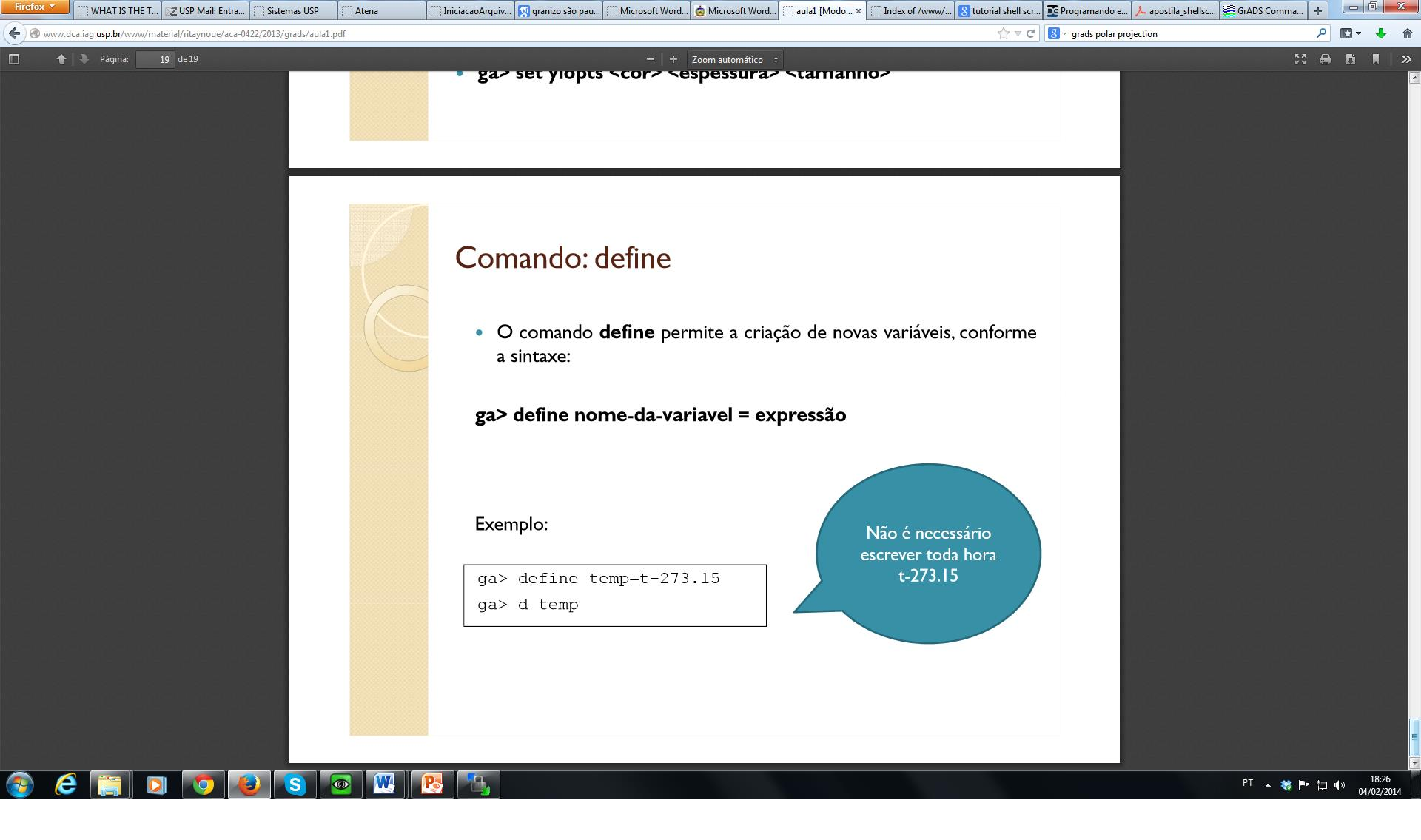

- Mostre a pressão reduzida ao nível médio do mar (em hPa) com intervalos de 4hPa e o vento horizontal em janeiro de 2011 para a região compreendida entre
  - Latitudes: 90oS e 0o
  - Longitudes: 90oW e 20oE

- Mostre a temperatura (em oC) com intervalos de 5oC e as linhas de corrente (na cor branca se o fundo for preto ou na cor preta se o fundo for branco) em julho de 2011 para a região compreendida entre
  - Latitudes: 40oN e 40oS
  - Longitudes: 200E e 1500E

 Calcule a diferença da temperatura (em oC) entre janeiro e julho de 2011 para todo o domínio

#### Coordenadas esféricas

- Leia o texto:
- <u>http://www.met.wau.nl/education/atd/Practic</u> <u>al../unit%202/Coord.html</u>

- E a explicação do comando cdiff do Grads:
- <u>http://www.met.wau.nl/education/atd/Practic</u> <u>al../gadoc/gradfunccdiff.html</u>

- Calcular o gradiente de temperatura
- Calcular a advecção de temperatura
- Plotar:
  - Advecção de temperatura (shaded)
  - Temperatura (contour)
  - Vento (vetor)

- Calcular o gradiente de pressão horizontal
- Calcular o vento geostrófico utilizando a definição:

$$\begin{aligned} f\cdot v &= \frac{1}{\rho}\frac{\partial P}{\partial x} \\ f\cdot u &= -\frac{1}{\rho}\frac{\partial P}{\partial y} \end{aligned}$$

- Suponha densidade = 1 kg.m-3
- Plote o vento geostrófico, o vento e a pressão reduzida ao nível médio do mar.